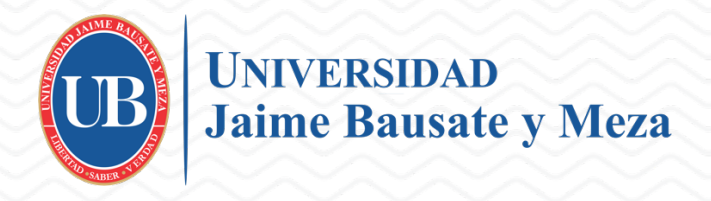

# ORIENTACIONES GENERALES MATRÍCULA VIRTUAL PERIODO ACADÉMICO 2020-2

## Generalidades

La plataforma de matrícula (**intralumno.bausate.edu.pe**) estará habilitada desde el **27.08.2020 hasta el 11.09.20**, según lo indicado en el cronograma de actividades académicas.

La matrícula es personal y de estricta responsabilidad del estudiante.

Para poder matricularse, los alumnos deberán tener como situación actual: INGRESANTE, ACTIVO, ACTUALIZACIÓN DE MATRÍCULA o REINCORPORACIÓN a la Universidad.

El estudiante no deberá estar desaprobado por tercera vez en alguna asignatura.

El alumno debe haber efectuado el pago de la primera boleta un día antes, para estar habilitado en el sistema de matrícula. Si presenta algún inconveniente al momento de realizar este pago escribir a **cuentascorrientes@bausate.edu.pe** 

# Procedimiento

Los pasos para realizar la matrícula (previamente efectuado el pago) son los siguientes:

- 1. Ingresar al intranet del estudiante: http://intralumno.bausate.edu.pe
- 2. Colocar su código de alumno y contraseña
- 3. En el panel izquierdo hacer clic en Matrícula 2020-2
- 4. Seguidamente, selecciona el periodo y cursos. Si cumple con los requisitos previos (grupo de matrícula, no tener cursos desaprobados, entre otros mensajes que aparezca en pantalla), el botón "Iniciar" estará activo.

<u>Observación</u>: La matrícula en este periodo se realiza por asignatura y ciclo completo, cuando el proceso de matrícula haya concluido el sistema te asignará el docente y grupo al cual pertenecerás, según el ciclo en que te hayas registrado.

5. Presiona el botón INICIAR y luego de ello, tendrás dos campos: la primera es la de la Carta de Honor y la segunda es la casilla de matrícula.

MATRÍCULA PERIODO ACADÉMICO 2020-2 V

#### Antes de matricularte, lee y registra tu Carta de Honor

ESCUELA: PERIODISMO | CICLO RELATIVO: 02 | CRÉDITOS PERMITIDOS: 23 | CRÉDITOS PLAN: 23 ASIGNATURAS HÁBILES N° CÓDIGO CICLO ASIGNATURA CRÉDITOS VEZ EST. 1 151006 02 LENGUAJE Y REDACCIÓN BÁSICA 2 0 Ver Secciones 4 0 Ver Secciones 2 151007 02 METODOLOGÍA DE LA INVESTIGACIÓN 1 3 3 152003 02 HERRAMIENTAS DE DISEÑO PARA LA COMUNICACIÓN 1 0 Ver Secciones 4 0 Ver Secciones 4 151008 02 REALIDAD NACIONAL E INTERNACIONAL 3 152004 02 TEORÍA Y GÉNEROS DEL PERIODISMO 5 4 0 0 Ver Secciones 6 151009 02 INGLÉS BÁSICO 2 4 0 Ver Secciones 7 151010 02 ACTIVIDADES 2 1 0 Ver Secciones

- 6. Primero debes llenar la **CARTA DE HONOR** (es necesario que este documento sea completado caso contrario su matrícula figurará como pendiente).
- 7. Luego, selecciona tus cursos para matricularte. Cuando tengas registrados todos tus cursos, selecciona el botón ACEPTAR.

|                     |                                                                      | MATRÍCULA PERIODO ACADÉMICO 2020-2 V                                                                                 |                                                                                                    |                                                                                                    |                                                                                                    |  |  |
|---------------------|----------------------------------------------------------------------|----------------------------------------------------------------------------------------------------|----------------------------------------------------------------------------------------------------|----------------------------------------------------------------------------------------------------|----------------------------------------------------------------------------------------------------|--|--|
| ELA: P              | ERIO                                                                 | DISMO   CICLO RELATIVO: 09   CRÉDITOS PERMITIDOS:                                                                    | 22                                                                                                    | CRÉDITOS PLAN: 2                                                                                                    | 2                                                                                                    |  |  |
| ASIGNATURAS HÁBILES |                                                                      |                                                                                                    |                                                                                                    |                                                                                                    |                                                                                                    |  |  |
| ÓDIGO               | CICLO                                                                | ASIGNATURA                                                                                                    | CRÉDI                                                                                                    | TOS VEZ EST.                                                                                                    |                                                                                                    |  |  |
| 53020               | 08                                                                   | ASIGNATURA ELECTIVA 2                                                                                                | 3                                                                                                    | 0 🔍 Ver                                                                                                    | Secciones                                                                                                    |  |  |
| 52014               | 09                                                                   | TESIS 1                                                                                                    | 4                                                                                                    | 0 Ver                                                                                                    | Secciones                                                                                                    |  |  |
| 53021               | 09                                                                   | TALLER DE MARKETING Y PUBLICIDAD                                                                                     | 4                                                                                                    | 0 Ver                                                                                                    | Secciones                                                                                                    |  |  |
| 53022               | 09                                                                   | ROL DE LOS MEDIOS DE COMUNICACIÓN EN LA INDUSTRIA CULTURAL                                                           | 4                                                                                                    | 0 Ver                                                                                                    | Secciones                                                                                                    |  |  |
| 52015               | 09                                                                   | GESTIÓN EMPRESARIAL DE MEDIOS                                                                                        | 4                                                                                                    | 0 Ver                                                                                                    | Secciones                                                                                                    |  |  |
| 51018               | 09                                                                   | INGLÉS AVANZADO 3                                                                                                    | 3                                                                                                    | 0 Ver                                                                                                    | Secciones                                                                                                    |  |  |
|                     | ATURA<br>ÓDIGO<br>53020<br>52014<br>53021<br>53022<br>52015<br>51018 | ATURAS HÁI     ÓDIGO CICLO     53020   08     52014   09     53021   09     53022   09     52015   09     51018   09 | ASIGNATURAS HÁBILES   ÓDIGO CICLO ASIGNATURA   53020 08 ASIGNATURA ELECTIVA 2   52014 09 TESIS 1   53021 09 TALLER DE MARKETING Y PUBLICIDAD   53022 09 ROL DE LOS MEDIOS DE COMUNICACIÓN EN LA INDUSTRIA CULTURAL   52015 09 GESTIÓN EMPRESARIAL DE MEDIOS   51018 09 INGLÉS AVANZADO 3 | ASIGNATURAS HÁBILESÓDIGO CICLOASIGNATURACRÉDIT5302008ASIGNATURA ELECTIVA 235201409TESIS 145302109TALLER DE MARKETING Y PUBLICIDAD45302209ROL DE LOS MEDIOS DE COMUNICACIÓN EN LA INDUSTRIA CULTURAL45201509GESTIÓN EMPRESARIAL DE MEDIOS45101809INGLÉS AVANZADO 33 | ASIGNATURACRÉDITOS VEZ EST.ÓDIGO CICLOASIGNATURA ELECTIVA 230Ver5302008ASIGNATURA ELECTIVA 230Ver5201409TESIS 140Ver5302109TALLER DE MARKETING Y PUBLICIDAD40Ver5302209ROL DE LOS MEDIOS DE COMUNICACIÓN EN LA INDUSTRIA CULTURAL40Ver5201509GESTIÓN EMPRESARIAL DE MEDIOS40Ver5101809INGLÉS AVANZADO 330Ver |  |  |

8. Si deseas realizar alguna modificación en el horario de la asignatura, deberás dar clic en el botón y luego retornarás a la página. Ten en cuenta que mientras se registre la matrícula en las respectivas asignaturas se irán sumando los créditos utilizados permitidos.

## Consideraciones

Si el alumno no cuenta con un usuario y contraseña para acceder al intranet deberá comunicarse con **intranet@bausate.edu.pe** indicando nombres completos y número de documento de identidad.

El estudiante debe matricularse únicamente en aquellas asignaturas que acredite su pre-matrícula. En caso de incumplimiento se anula automáticamente la matrícula de dicha asignatura. Asimismo, debe matricularse dentro del número de créditos que corresponde al ciclo.

Las solicitudes por cambio de asignaturas, actualizaciones de matrícula, entre otras serán recepcionadas hasta el 8 de setiembre y deben ser remitidas al correo electrónico tramitedocumentario@bausate.edu.pe

Para una mejor atención, tienes a tu disposición el **Centro de Atención Virtual** http://bausate.edu.pe/atencionvirtual/ donde podrás realizar todas tus gestiones académicas y administrativas desde un solo lugar.